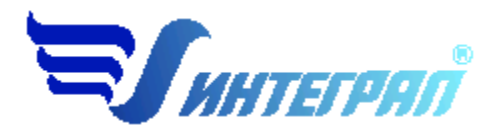

Фирма «Интеграл»

# Программа «РНВ-Эколог»

Версия 4.20

Руководство пользователя

Санкт-Петербург 2013

#### СОДЕРЖАНИЕ

| 1. | OT PA      | ЗРАБОТЧИКА ПРОГРАММЫ                                    | 3  |
|----|------------|---------------------------------------------------------|----|
| 2. | О ПРО      | ГРАММЕ                                                  | 4  |
|    | 2.1.       | Общие сведения                                          | 4  |
|    | 2.2.       | Режимы работы программы                                 | 4  |
|    | 2.3.       | Работа с программой в автономном режиме                 | 4  |
|    | 2.4.       | Работа с программой в режиме вызова из другой программы | 5  |
|    | 2.5.       | Список предприятий (главное окно программы)             | 6  |
|    | 2.5.1.     | Справочники                                             | 8  |
|    | 2.5.1.1.   | Справочник веществ                                      | 9  |
|    | 2.5.1.2.   | Удельные выделения                                      | 9  |
|    | 2.5.1.2.1. | Пересыпка и хранение пылящих материалов                 | 9  |
|    | 2.5.1.2.2. | Транспорт                                               | 11 |
|    | 2.5.1.2.3. | Взрывные работы                                         | 11 |
|    | 2.5.1.3.   | Коэффициенты                                            | 11 |
|    | 2.5.1.4.   | Режимы двигателей                                       | 12 |
|    | 2.5.1.5.   | Способы пылегазоподавления                              | 12 |
|    | 2.5.2.     | Окно выбора рабочего каталога                           | 13 |
|    | 2.5.3.     | Диалог экспорта                                         | 14 |
|    | 2.5.4.     | Окно импорта предприятия                                | 15 |
|    | 2.5.5.     | Синхронизация.                                          | 15 |
|    | 2.5.6.     | Настройка программы                                     | 15 |
|    | 2.5.7.     | Регистрация                                             | 16 |
|    | 2.5.8.     | Интернет-обновление                                     | 16 |
|    | 2.6.       | Источники выброса                                       | 17 |
|    | 2.7.       | Расчет выбросов                                         | 18 |
| 3. | BO3M(      | ЭЖНЫЕ ПРОБЛЕМЫ И ПУТИ ИХ РЕШЕНИЯ                        | 20 |

Версия документа: 2.0 от 15.02.2013

## 1. От разработчика программы

Фирма «Интеграл» рада предложить Вам программу по расчету выбросов загрязняющих веществ от неорганизованных источников «РНВ-Эколог». Мы искренне надеемся, что выбор нашей программы не разочарует Вас, и Вы найдете данный программный продукт удобным инструментом в Вашей работе.

В настоящем Руководстве мы постарались дать ответы на все вопросы, которые могут возникнуть при работе с программой. Здесь подробно рассмотрены все аспекты эксплуатации программы, дано исчерпывающее описание ее возможностей и элементов пользовательского интерфейса, даны рекомендации относительно порядка действий при работе с программой в автономном режиме и режиме вызова из внешней программы. Приводятся также рекомендации по устранению возможных неполадок в работе программы.

Хочется подчеркнуть, что Вы всегда можете рассчитывать на нашу помощь в освоении и эксплуатации программы. Все консультации оказываются бесплатно и бессрочно. Вы можете задавать Ваши вопросы по электронной почте (eco@integral.ru), присылать их факсом ((812) 717-70-01) или почтой (191036, Санкт-Петербург, 4-я Советская ул., 15Б), а также звонить нам по многоканальному телефону (812) 740-11-00 или по прямому московскому номеру (495) 221-08-56. Отправить Ваш вопрос Вы можете также при помощи специальной формы на нашем сайте в Интернете (www.integral.ru). Там же, на сайте, имеется экологический форум, где Вы можете задать Ваши вопросы нам, а также пообщаться с Вашими коллегами – другими пользователями наших программ. Также к Вашим услугам ICQ-консультант (#471-490-073).

При обращении с вопросами по программам просим иметь под рукой номер Вашего электронного ключа (указан на ключе и на вкладыше в коробку компакт-диска) или регистрационный номер организации-пользователя (выводится в окне «О программе»). Это позволит значительно ускорить работу с Вашим вопросом.

С удовольствием выслушаем любые Ваши замечания и предложения по совершенствованию этой и других наших программ.

Благодарим Вас за Ваш выбор и желаем приятной и эффективной работы!

# 2. О программе

## 2.1. Общие сведения

Программа «РНВ-Эколог» предназначена для проведения расчетов выбросов загрязняющих веществ из неорганизованных источников.

Расчеты проводятся в соответствии с нормативными документами:

- 1. «Методическое пособие по расчету выбросов от неорганизованных источников в промышленности строительных материалов». Новороссийск, 2001
- 2. «Методическое пособие по расчету, нормированию и контролю выбросов загрязняющих веществ в атмосферный воздух», СПб., 2012.
- 3. Письмо НИИ Атмосфера № 07-2/930 от 30.08.2007 г.
- 4. Письмо НИИ Атмосфера № 07-2/929 от 30.08.2007 г. (\*)
- 5. «Отраслевая методика расчета количества отходящих, уловленных и выбрасываемых в атмосферу вредных веществ предприятиями по добыче угля», Пермь, 2003г.
- 6. Письмо НИИ Атмосфера № 1-2157/11-0-1 от 25.10.2011г. «Об учете продолжительности операций по пересыпке сыпучих материалов».
- 7. Письмо НИИ Атмосфера № 07-2-746/12-0 от 14.12.2012 г.

\*- Расчет является оценочным. В соответствии с п. 3 письма № 07-2/929 от 30.08.2007 расчет следует проводить по «Отраслевой методике расчета количества отходящих, уловленных и выбрасываемых в атмосферу вредных веществ предприятиями по добыче угля», реализованной в программе «Добыча угля»

Процедура установки программы на компьютер описана в файле readme.txt, входящем в состав дистрибутива программы. Там же приведены требования к аппаратному и программному обеспечению компьютера.

## 2.2. Режимы работы программы

Как и все программы серии «Эколог» по расчету выбросов загрязняющих веществ, программа «PHB-Эколог» может использоваться Вами в двух режимах: в режиме автономного вызова (см. п. 2.3 настоящего Руководства) и в качестве внешней методики для УПРЗА «Эколог», программ «ПДВ-Эколог» или «2тп (Воздух)». В последнем случае будет иметь место автоматический обмен данными между программой «PHB-Эколог» и соответствующей вызывающей программой (см. п. 2.4).

#### 2.3. Работа с программой в автономном режиме

Для запуска программы в автономном режиме достаточно нажать на кнопку «Пуск» ("Start" в англоязычной версии Windows) на панели задач, которая обычно находится внизу экрана. После появления меню выберите пункт «Программы»

("Programs"), а затем "Integral". В появившемся списке вы увидите все программы серии «Эколог», установленные на вашем компьютере. Выберите «PHB-Эколог».

Порядок работы с программой в автономном режиме:

1. Создайте предприятие (см. п. 2.5 настоящего Руководства)

2. Занесите один или несколько источников выброса (см. п. 2.6)

3. Занесите данные о каждом источнике выброса и проведите расчет по нему (см. п. 2.7)

4. При необходимости сформируйте и распечатайте отчет о расчете выбросов.

5. При необходимости передайте рассчитанные величины выбросов во внешнюю программу (см. п. 2.5)

#### 2.4. Работа с программой в режиме вызова из другой программы

Для того чтобы пользоваться возможностью вызова программы «PHB-Эколог» из других программ (УПРЗА «Эколог», программ «ПДВ-Эколог» или «2тп (Воздух)»), необходимо предварительно зарегистрировать программу «PHB-Эколог» в списке внешних методик указанных программ. Регистрация производится автоматически при первом запуске программы «PHB-Эколог». При необходимости ее можно повторить позже, воспользовавшись командой «Регистрация» из меню «Сервис» в главном окне программы.

В дальнейшем порядок совместной работы с программами будет следующий:

1. В вызывавшей программе (УПРЗА «Эколог», программ «ПДВ-Эколог» или «2тп (Воздух)») занесите источник выброса (за соответствующими инструкциями обратитесь к руководству пользователя или справочной системе соответствующей программы)

2. Нажав в списке источников выброса в вызывающей программе на клавиши Alt+M или на специальную кнопку, выберите из списка зарегистрированных методик и запустите программу «PHB-Эколог». В нее будет передана информация о предприятии и источнике выброса.

3. Занесите данные об источнике выброса и проведите расчет по нему (см. п. 2.7)

4. При необходимости сформируйте и распечатайте отчет о расчете выбросов.

5. Передайте рассчитанные величины выбросов в вызывающую программу (см. п. 2.5)

## 2.5. Список предприятий (главное окно программы)

В программе используется иерархическое представление данных об источниках загрязнения. На верхнем уровне находятся **предприятия**, обладающие уникальным *кодом*. Каждое предприятие может иметь любое количество **источников выброса**, характеризуемых *номерами площадки, цеха, источника и варианта*, а также *типом*.

Для того чтобы начать работу, пользователь должен либо ввести вручную необходимые предприятия, либо передать соответствующие данные из УПРЗА «Эколог», программ «ПДВ-Эколог» или «2-тп (воздух)». Следует учитывать, что при передаче данных о рассчитанных выбросах обратно в вызывающую программу нужное предприятие будет находиться по его *коду*, а нужный источник выброса – по *номеру цеха, участка и площадки* (а также *номеру варианта*, если он используется).

| Название пункта | Состав                                              |
|-----------------|-----------------------------------------------------|
| Данные          | Удаление, добавление, копирование предприятия       |
|                 | Редактирование номера и наименования предприятия    |
|                 | Открытие списка источников выброса выбранного пред- |
|                 | приятия                                             |
| Справочники     | Справочник веществ (см. п. 2.5.1.1)                 |
|                 | Удельные выделения (см. п. 2.5.1.2)                 |
|                 | Коэффициенты (см. п. 2.5.1.3)                       |
|                 | Режимы двигателей (см. п. 2.5.1.4)                  |
|                 | Способы пылегазоподавления (см. п. 2.5.1.5)         |
| Сервис          | Выбор рабочего каталога (см. п. 2.5.2)              |
|                 | Экспорт данных об источниках выброса предприятия во |
|                 | внешнюю программу (см. п.2.5.3)                     |
|                 | Отчет по всему предприятию в целом                  |
|                 | Импорт предприятия (см. п. 2.5.4)                   |
|                 | Синхронизация (см. п. 2.5.5)                        |
|                 | Настройки (см. п. 2.5.6)                            |
|                 | Регистрация (см. п.2.5.7)                           |
|                 | Интернет-обновление (см. п.2.5.8)                   |
| ?               | Справка                                             |
|                 | Обратная связь                                      |
|                 | Сообщить об ошибке                                  |
|                 | Информация о программе                              |
| Выход           | Закрытие программы                                  |
|                 |                                                     |

Меню главного окна программы состоит из следующих пунктов:

В окне «Список предприятий» доступны следующие функции:

— добавить предприятие – клавиши F4 или «Ins», или нажать клавишу «стрелка вниз» на последней строке таблицы.

| 🐫 Изменение предприя                                                                                    | тия                                      | ×                |
|----------------------------------------------------------------------------------------------------|------------------------------------------|------------------|
| Наименование<br>Код                                                                                     | Контрольный приме                        |                  |
| Общие данные предприя<br>Географическая широта<br>Среднее годовое количен                               | тия<br>местности (град.)<br>ство дней    | <u>60</u><br>100 |
| с устоичивым снежным г<br>Среднее годовое количес<br>с осадками в виде дождя<br>Число рабочих дней (сме | токровом<br>ство дней<br>а<br>ан) в годи | 80               |
| Средняя годовая скорос<br>Максимальная скорость                                                         | ть ветра Ucp, м/с<br>» ветра U*, м/с     | 3,4              |
| Сохр                                                                                                    | ранить Отмена                            |                  |

<u>Географическая широта местности (град.)</u> – необходима для определения коэффициента влияния климатических условий Кt при расчете выбросов при сжигании топлива транспортными средствами.

<u>Среднее годовое количество дней с устойчивым снежным покровом</u> – T<sub>c</sub> - число дней с устойчивым снежным покровом

<u>Среднее годовое количество дней с осадками в виде дождя</u> — Период отсутствия пыления для расчета валовых выбросов при хранении сыпучих грузов на открытом воздухе, кроме периода устойчивого снежного покрова, дополняется периодом выпадения осадков в виде дождя, определяемого как:

$$T_{\rm T} = 2 \cdot T_{\rm T}^{\rm o} / 24$$
, дней

где Тд<sup>о</sup> – продолжительность дождей за рассматриваемый период в часах в зоне проведения работ. Запрашивается либо в территориальных органах Росгидромета, либо определяется согласно соответствующим климатологическим справочникам.

<u>Средняя годовая скорость ветра Ucp, м/с – средняя за рассматриваемый период</u> скорость ветра при которой определяется валовый выброс. Данные можно найти либо по климатическим справочникам, либо по данным территориальных органов Росгидромета.

<u>Максимальная скорость ветра U\*, м/с –</u> скорость ветра, которая определяется по средним многолетним данным, повторяемость превышения которой составляет 5%. Для конкретного источника значения максимально-разовых выбросов определяются также и по данной скорости ветра.

- удалить предприятие клавиши F8 или «*Ctrl-Del*». При этом будут удалены данные обо всех источниках.
- изменить клавиша *F3*. Редактируется номер и наименование предприятия
- источники выбросов двойное нажатие левой кнопки мыши.
- экспорт данных о предприятии клавиша *F5*. Данные о предприятии, об его источниках выброса могут стать доступными для других программ комплекса с помощью этой функции,
- копировать предприятие клавиша F2 или главное меню программы «Данные» → «Копировать». Все данные о предприятии со всеми источниками выбросов будут скопированы.

Стандартные функции управления:

- режим редактирования клетки таблицы если начать вводить данные в клетку таблицы, то старые данные будут замещены (например, название предприятия), если же необходимо внести изменение в старые данные, то надо нажать клавишу «F2» и тогда можно с помощью клавиш «стрелка влево», «стрелка вправо», «Del» и «Backspace» редактировать данные.
- запись внесенных изменений в базу данных (при условии, что данные были только что отредактированы) клавиша «*Enter*».
- отмена внесенных изменений клавиша «Esc».
- перемещение по таблице: клавишами *курсора* можно перемещаться на одну строку или клетку, клавишами *«Home»* и *«End»* можно перемещаться в начало или конец строки, клавишами *«Page Up»* и *«Page Down»* можно перемещаться на страницу вверх и на страницу вниз, клавишами *«Ctrl-Home»* и *«Ctrl-End»* можно перемещаться в начало и конец таблицы.
- внизу справа от таблицы есть навигационная панель, которая позволяет:
  - о переместиться в начало таблицы;
  - о переместиться на одну строку вверх;
  - о переместиться на одну строку вниз;
  - о переместиться в конец таблицы;
  - о записать внесенные изменения в базу данных;
  - о отменить внесенные изменения.

Следует учитывать, что изменения не записываются в базу данных, пока курсор находится на той же строке или пользователь не воспользуется функцией «*Coxpa*нить изменения» на навигационной панели. При внесении изменений в базу данных могут возникнуть сообщения об ошибке, если пользователь указал код или название предприятия, которые уже используются.

#### 2.5.1. Справочники

Справочники программы содержат информацию, используемую при расчете. Внесение изменений в справочники пользователем возможно только когда в окне настройки программы (см. п. 2.5.6) включен соответствующий режим.

#### 2.5.1.1. Справочник веществ

Окно справочника веществ вызывается при помощи соответствующей команды меню «Справочники» в главном окне программы (см. п. 2.5).

Справочник веществ содержит информацию о веществах, расчет выбросов которых осуществляется программой. Редактированию поддаются название вещества, тип и величина предельно-допустимой концентрации и класс опасности. Изменять данные справочника Вам, скорее всего, не придется.

## 2.5.1.2. Удельные выделения

#### 2.5.1.2.1. Пересыпка и хранение пылящих материалов

Справочник содержит список пылящих материалов и соответствующие им значения коэффициентов, необходимых для расчета выбросов при пересыпке и пылении. Помимо редактирования коэффициентов в данном справочнике программы Вы можете:

 задать состав выброса (выбрать конкретные вещества, по которым будет нормироваться выброс, и их процентное содержание в выбросе). Соответствующее окно вызывается из окна справочника нажатием на кнопку «Вещества» или двойным кликом левой кнопки мыши;

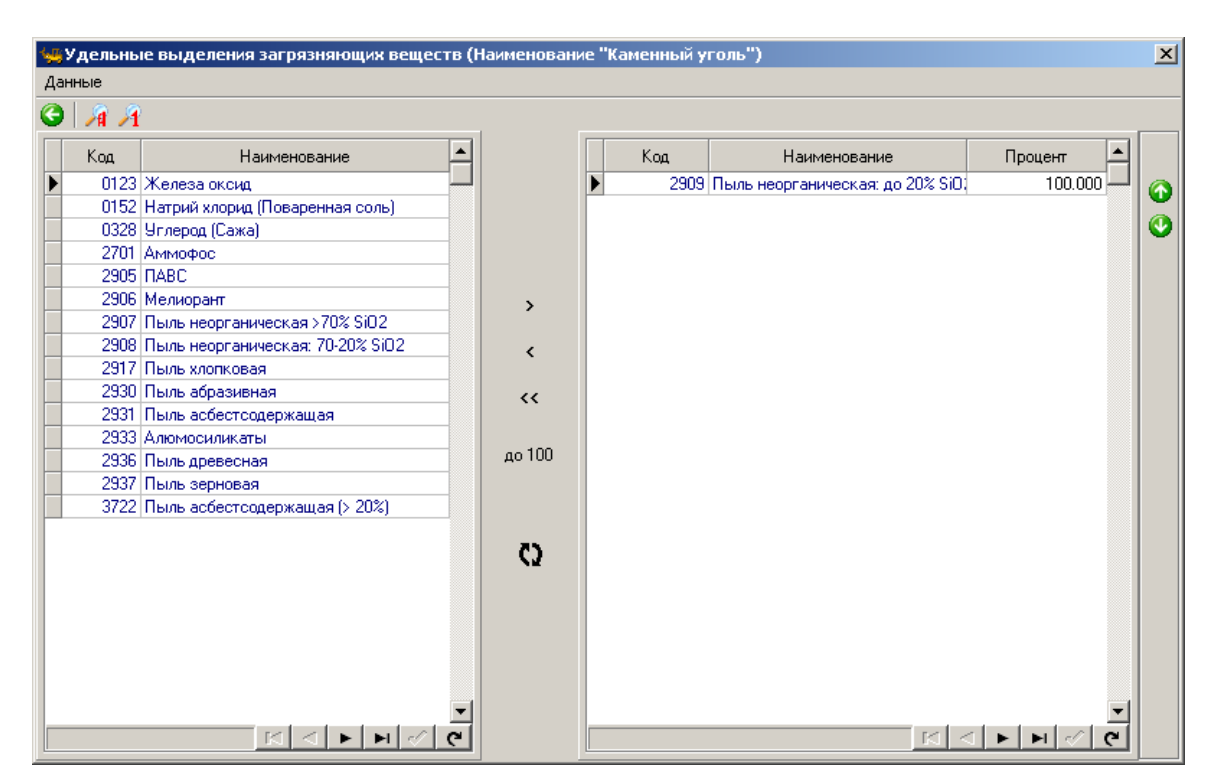

сопоставить материалу типы грейферов и значения коэффициента К<sub>8.</sub> Соответствующее окно вызывается из окна справочника нажатием на кнопку «Грейферы» или через главное меню «Данные» → «Грейферы»;

| 🖕 Грейферы (материал "Каменный уголь") 📃 📃 🗙 |           |  |  |  |  |  |  |
|----------------------------------------------|-----------|--|--|--|--|--|--|
| Данные                                       |           |  |  |  |  |  |  |
| ③ ▲ ×                                        |           |  |  |  |  |  |  |
| Тип грейфера                                 | кв 🔺      |  |  |  |  |  |  |
| ▶ 2592A 💌                                    | 0.452     |  |  |  |  |  |  |
| 25925 -                                      | 0.453     |  |  |  |  |  |  |
| 2630A -                                      | 0.474     |  |  |  |  |  |  |
| 28718 •                                      | 0.216     |  |  |  |  |  |  |
| 3298A 🔹                                      | 0.199     |  |  |  |  |  |  |
| 32985 🔹                                      | 0.210     |  |  |  |  |  |  |
| 2586A 🔹                                      | 0.157 🜉   |  |  |  |  |  |  |
| Тип грейфера                                 | K < F F C |  |  |  |  |  |  |

перенести значения расчетных коэффициентов А и В из укрупненного справочника типов материалов. Соответствующее окно вызывается из окна справочника нажатием на кнопку «Типы материалов» или через главное меню «Данные» → «Типы материалов»;

| 😾 Параметры, определяющие удельную сдуваемость с поверхности складов 🛛 🔀 |         |         |  |  |  |  |  |
|--------------------------------------------------------------------------|---------|---------|--|--|--|--|--|
| Данные                                                                   |         |         |  |  |  |  |  |
| G 🕹                                                                      |         |         |  |  |  |  |  |
| Наименование                                                             | А       | B 🔺     |  |  |  |  |  |
| Скальные (роговики, сланцы, окисленные руды) смешанные                   | 0.0097  | 2.887   |  |  |  |  |  |
| ▶ Мел                                                                    | 0.0058  | 3.488   |  |  |  |  |  |
| Песок                                                                    | 0.00087 | 4.199   |  |  |  |  |  |
| Смесь пород (юрские глины, песок, мел)                                   | 0.0137  | 2.328   |  |  |  |  |  |
| Окисленные руды                                                          | 0.0237  | 2.356   |  |  |  |  |  |
| Каменный уголь                                                           | 0.1085  | 2.9195  |  |  |  |  |  |
| Щебень                                                                   | 0.0135  | 2.987   |  |  |  |  |  |
| Песчано-гравийная смесь (ПГС)                                            | 0.0012  | 3.97    |  |  |  |  |  |
|                                                                          |         | •       |  |  |  |  |  |
| Типы материалов                                                          |         | • म 🗸 ल |  |  |  |  |  |

 пометить, является ли материал песком (в этом случае при влажности 3% и менее выброс не считается).

| Данные                                                     |         |       |      |      |       |  |  |  |
|------------------------------------------------------------|---------|-------|------|------|-------|--|--|--|
| G 🗋 🗙 🖻 🗉 🗱 🔊                                              |         |       |      |      |       |  |  |  |
| Наименование                                               | A       | В     | K1   | K2   | Песок |  |  |  |
| Пемза                                                      |         |       | 0.03 | 0.06 |       |  |  |  |
| Перлит готовая продукция                                   |         |       | 0.04 | 0.06 |       |  |  |  |
| Перлит карьерный                                           |         |       | 0.04 | 0.01 |       |  |  |  |
| Песок                                                      | 0.00087 | 4.199 | 0.05 | 0.03 | ✓     |  |  |  |
| Песчаник                                                   |         |       | 0.04 | 0.01 |       |  |  |  |
| Материал на на маке се се се се се се се се се се се се се |         |       |      |      |       |  |  |  |

## 2.5.1.2.2. Транспорт

Справочник содержит данные по удельному пылевыделению при работе транспорта (учитывается пыление дороги и/или сжигание топлива двигателем транспортного средства)

#### 2.5.1.2.3. Взрывные работы

Удельное выделение пыли на 1 т взрывчатых веществ при взрывных работах Справочник содержит данные об удельном выделении (кг/т) пыли по различным взрывчатым веществам для различных удельных расходов взрывчатых веществ кг/м<sup>3</sup>

Удельное выделение оксида углерода на 1 т взрывчатых веществ при взрывных работах

Справочник содержит данные об удельном выделении (кг/т) оксида углерода по различным взрывчатым веществам для различных удельных расходов взрывчатых веществ кг/м<sup>3</sup>

#### Значение переводного коэффициента для различных взрывчатых веществ

Справочник содержит переводной коэффициент, приводящий удельные выделения различных взрывчатых веществ к граммониту 79/21.

#### Расчетные коэффициенты для взрывных работ

Справочник содержит коэффициенты, учитывающие гравитационное оседание и выделения вредных веществ из взорванной горной массы оксидов азота, оксида углерода и твердых частиц.

## 2.5.1.3. Коэффициенты

Окно справочников вызывается при помощи соответствующей команды меню «Справочники» в главном окне программы (см. п. 2.5).

Данная группа справочников содержит значения коэффициентов, используемых при расчете выбросов:

Коэффициент К<sub>3</sub>, характеризующий зависимость выброса от скорости ветра.

Коэффициент К<sub>4</sub>, характеризующий зависимость выброса от защищенности источника от внешних воздействий.

Коэффициент K<sub>5</sub>, характеризующий зависимость выброса от влажности материала. Коэффициент K<sub>7</sub>, характеризующий зависимость выброса от размера кусков материала.

Коэффициент К<sub>9</sub>, характеризующий зависимость выброса от залпового сброса материала при загрузке автосамосвала

Коэффициент B, характеризующий зависимость выброса от высоты разгрузки материала.

Коэффициент Ка<sub>5</sub>, характеризующий зависимость выброса от скорости движения автосамосвалов.

Коэффициент Ка<sub>6</sub>, характеризующий зависимость выброса от скорости обдува материала.

Справочники содержат данные, приведенные в реализованном в программе методическом документе. При необходимости редактирование данных осуществляется непосредственно в таблицах.

## 2.5.1.4. Режимы двигателей

В этом окне можно задать процентное распределение времени работы двигателей различных типов транспорта при разных режимах работы.

#### 2.5.1.5. Способы пылегазоподавления

Имеется возможность указать способ пылегазоподавления, эффективность улавливания и тип источника выброса, для которого может применяться данный тип пылегазоочистки. Справочник содержит данные, приведенные в реализованном в программе методическом документе. При необходимости данные справочника можно редактировать. При этом в методике задан некий диапазон пылегазоочистки, а в программе показывается среднее значение. Поэтому изменить степень очистки можно только в пределах этого диапазона. В случае ввода значения, выходящего за пределы диапазона, программа сообщит об этом (см. рисунок ниже)

| æ  | 🛱 Способы пылегазоподавления                                                          |                |                  |              |                     |                   |
|----|---------------------------------------------------------------------------------------|----------------|------------------|--------------|---------------------|-------------------|
| Дa | энные                                                                                 |                |                  |              |                     |                   |
| e  | ) 🗋 🗙                                                                                 |                |                  |              |                     |                   |
|    | <u> </u>                                                                              |                | Эффективность ул | авливания    | Тип                 |                   |
|    | Способы пылегазоподавления                                                            |                | Твердые          | Газообразные |                     |                   |
|    | Гидрозабойка скважин                                                                  | 7.2 Взрывные   | работы           |              |                     |                   |
|    | Гидрогелевая забойка                                                                  |                | 0,5              | 0,85         | 7.2 Взрывные работы |                   |
|    | Обводнение скважин 0,5 7.2 Взрывные г                                                 |                |                  |              |                     | работы            |
|    | Сухое пылеулавливание РНВ-Э                                                           | коло           | r                |              | ×                   | боты              |
|    | Водяное пылеподавление                                                                |                |                  |              |                     | боты              |
|    | Гидрообеспыливание автодоров Значение должно быть не меньше 0,75 и не превышать 0,99. |                |                  |              |                     |                   |
|    | Гидрообеспыливание автодорог                                                          |                |                  |              |                     |                   |
|    | Гидрообеспыливание узлов пер                                                          | угля в карьере |                  |              |                     |                   |
|    | Сухое обеспыливание узлов пер                                                         |                |                  |              |                     | угля в карьере    |
|    | Орошение узлов перегрузки латексами                                                   | 1              | 0,985            |              | 5.1 Пересыпка       | угля в карьере    |
|    | Орошение латексами поверхности скла                                                   | Ψ              | 0,875            |              | 6 Склады, хвос      | тохранилища       |
|    | Связывание лигносульфонатом 0,9 6 Склады, хвостохранилища                             |                |                  |              |                     | тохранилища       |
| 1  | Грануляция                                                                            | 0,1            |                  |              | 5 Пересылка п       | ылящих материалов |

Рисунок - Предупреждение о том, что для грануляции задано значение эффективности пылеулавливания, не входящее в диапазон

Для заведенных пользователем значений диапазон изменения от 0 до 1.

| 🐙 Способы пылегазоподавления         |                                                        |          |                           |                     |                     |                          |  |
|--------------------------------------|--------------------------------------------------------|----------|---------------------------|---------------------|---------------------|--------------------------|--|
| Данные                               |                                                        |          |                           |                     |                     |                          |  |
| G 🗋 🗙                                |                                                        |          |                           |                     |                     |                          |  |
|                                      |                                                        |          | Эффективность улавливания |                     |                     | Tur                      |  |
| Спосооы пылег                        | азоподавления                                          |          | Твердые                   | Газообразные        |                     | тип                      |  |
| Гидрозабойка сквая                   | кин                                                    |          | 0,6                       | 0,85                | 7.2 Bsp             | зывные работы            |  |
| Гидрогелевая забой                   | ка                                                     | 0,5 0,85 |                           | 0,85                | 7.2 Взрывные работы |                          |  |
| Обводнение скважин                   |                                                        | 0,5      |                           | 7.2 Взрывные работы |                     |                          |  |
| Сухое пылеулавлива                   | ние                                                    | PH       | В-Эколог                  |                     | ×                   | рвые работы              |  |
| Водяное пылеподав.                   | ление                                                  |          |                           |                     |                     | рвые работы              |  |
| Гидрообеспыливани                    | ие автодорог водой Значение должно быть больше О и мен |          | больше О и меньше         | e 1.                | порт                |                          |  |
| Гидрообеспыливани                    | е автодорог вяжущ                                      |          |                           |                     |                     | порт                     |  |
| Гидрообеспыливани                    | е узлов перегрузки                                     | ( OK     |                           |                     |                     | есыпка угля в карьере    |  |
| Сухое обеспыливание узлов перегрузки |                                                        |          |                           |                     |                     | есыпка угля в карьере    |  |
| Орошение узлов пер                   | егрузки латексами                                      |          | 0,985                     |                     | 5.1 Te              | ресыпка угля в карьере   |  |
| Орошение латексам                    | и поверхности скла,                                    | C        | 0,875                     |                     | 6 Скла              | ды, хвостохранилища      |  |
| Связывание лигносу                   | јльфонатом                                             |          | 0,9                       |                     | 6 Скла              | ды, хвостохранилища      |  |
| Грануляция                           |                                                        |          | 0,9                       |                     | 5 Пере              | сыпка пылящих материалов |  |
| I Ввод пользователя                  |                                                        | 4        |                           |                     | 5 Пере              | сыпка пылящих материалов |  |

#### 2.5.2. Окно выбора рабочего каталога

Вводимые пользователем исходные данные и сохраненные результаты расчета размещаются программой на компьютере в специальном каталоге, называемом рабочим. По умолчанию рабочим каталогом является каталог, в который установлена программа (выбирается Вами во время установки программы на компьютер, по умолчанию – каталог C:\Program Files\Integral\RNV4).

Для удобства Вашей работы Вы можете изменить установку рабочего каталога на любой другой, например, указать в качестве рабочего каталога каталог, находящийся на другом компьютере, соединенном с Вашим локальной сетью. Также Вы можете завести несколько рабочих каталогов и работать поочередно то с одним, то с другим.

Выбор или изменение рабочего каталога осуществляется в специальном окне, которое можно вызвать на экран при помощи команды «Выбор рабочего каталога» из меню «Сервис» в главном окне программы. Выбираемые Вами рабочие каталоги «запоминаются» программой в выпадающем списке. Настроить длину этого списка и очистить его можно в окне настройки программы (см. п. 2.5.6).

Перенести данные о предприятии из другого рабочего каталога можно при помощи команды «Импорт предприятия» того же меню.

## 2.5.3. Диалог экспорта

Окно Обмен данными (пункт меню Экспорт) предназначено для обеспечения экспорта/импорта информации с программами «Эколог» и «ПДВ».

Если программа «PHB-Эколог» была вызвана Вами из внешней программы, то для передачи результатов расчета в вызывающую программу достаточно нажать на кнопку «Передать» в верхней части окна экспорта (рядом с полем «Каталог базы данных подключенного предприятия»).

Если программа «PHB-Эколог» была запущена Вами автономно, для данных передачи во внешнюю программу необходимо:

- 1. Выбрать, в какую программу Вы передаете данные о предприятии. Если Вы желаете осуществить передачу в УПРЗА «Эколог» вер. 2 или программу «ПДВ-Эколог» вер. 2 или 3, выберите, соответственно, «Эколог 2.х» или «ПДВ». Для передачи в другие программы серии «Эколог» выберите «в произвольный каталог».
- 2. Если Вы передаете данные УПРЗА «Эколог» вер. 2 или программу «ПДВ-Эколог» вер. 2 или 3, выберите, каталог данных программы и укажите номер предприятия. При передаче в другие программы укажите любой каталог для временного размещения файла с данными.
- 3. Нажмите на кнопку «Передать» в средней части окна экспорта.

О порядке приема данных во внешней программе см. руководство пользователя или справочную систему соответствующей программы.

#### 2.5.4. Окно импорта предприятия

Данное окно, вызываемое при помощи команды «Импорт предприятия» из меню «Сервис» в главном окне программы, позволяет скопировать в текущий рабочий каталог данные по тому или иному предприятию из другого рабочего каталога.

Импортируемый каталог, запрашиваемый программой в окне импорта, – это каталог вида

<Номер предприятия>.rnv

В случае если Вы укажете каталог, не содержащий данных о предприятии, программа выдаст соответствующее предупреждение.

#### 2.5.5. Синхронизация

Синхронизация – операция контроля и восстановления целостности программных баз данных. Корректность структуры данных может быть нарушена при различных аппаратных, программных сбоях, а также при неправильной эксплуатации программы. Нарушения структуры каталогов и файлов могут привести к различным программным конфликтам. В случае их возникновения предлагается воспользоваться данной процедурой, вызываемой при помощи команды «Синхронизация» из меню «Сервис» в главном окне программы.

#### 2.5.6. Настройка программы

Окно настройки программы вызывается при помощи соответствующей команды меню «Инструменты» в главном окне программы (см. п. 2.5). Окно настройки программы состоит из следующих вкладок:

#### Соотношения

Здесь Вы можете указать процентное соотношение NO и NO<sub>2</sub> для учета трансформации оксидов азота.

#### Точность

Здесь Вы можете указать программе, сколько знаков после запятой показывать при отображении значений выбросов, а также при передаче данных во внешние программы.

#### Таблицы

Здесь Вы можете включить или выключить режим редактирования таблиц, а также указать, хотите ли Вы видеть графу «Вариант» в таблице источников выброса.

#### Рабочий каталог

Здесь Вы можете установить, сколько рабочих каталогов программа «запомнит» в выпадающем списке в окне выбора рабочего каталога, а также очистить этот список.

#### Ветер

Здесь Вы можете определить конкретные скорости ветра, для которых будет производиться расчет. В случае отключения опции «Получать скорость ветра из таблицы» расчеты будут произведены для скоростей ветра от 0,5 м/с до максимальной скорости ветра (U\*) с шагом 0,5 м/с.

В соответствии с «Методическим пособием по расчету, нормированию и контролю выбросов загрязняющих веществ в атмосферный воздух», 2012 г. пункт 1.6.4.3:

При использовании расчетных формул, содержащих коэффициент, учитывающий местные метеоусловия – скорость ветра (для неорганизованных источников загрязнения атмосферы при перегрузке, перемещении и хранении сыпучих материалов), необходимо учитывать следующее:

- валовый выброс определяется при средней за рассматриваемый период скорости ветра, в частности – среднегодовой (по данным территориальных органов Госкомгидромета, либо по климатическим справочникам);
- для конкретного источника значения максимальных разовых выбросов определяются при разных скоростях ветра, в т.ч. для скорости U\* (по средним многолетним данным, повторяемость превышения которой составляет 5%).

#### Взрывные работы

Здесь Вы можете указать параметры расчета выбросов при взрывных работах, это либо детальный, либо укрупненный вариант. Для укрупненных расчетов валовых выбросов при планировании и отчетности по охране атмосферного воздуха предлагается расчетная формула определения количества выбрасываемых ЗВ с учетом приведения взрывчатых веществ к граммониту 79/21.

## 2.5.7. Регистрация

Для того чтобы пользоваться возможностью вызова программы «PHB-Эколог» из других программ (УПРЗА «Эколог», программ «ПДВ-Эколог» или «2тп (Воздух)»), необходимо предварительно зарегистрировать программу «PHB-Эколог» в списке внешних методик указанных программ. Регистрация производится автоматически при первом запуске программы «PHB-Эколог». При необходимости ее можно повторить позже, воспользовавшись командой «Регистрация» из меню «Сервис» в главном окне программы.

## 2.5.8. Интернет-обновление

Заменить релиз программы в пределах одной и той же версии программы можно при помощи функции «Интернет-обновление». Вызвать данную функцию возможно через главное меню программы «Сервис» – «Интернет-обновление». Для этого необходимо, чтобы компьютер был подключен к Интернету. После вызова данной функции появится диалоговое окно, в котором будет указан и объем скачиваемого файла. После нажатия на кнопку «Обновить» запустится процедура обновления, после которой программа будет перезапущена. В случае если на компьютере установлен последний релиз программы, появится сообщение, что обновление не требуется.

| or pa | РНВ-Эколог, версня 4.20 | На Вашем компьютере установлен свежий релиз программы.<br>Обновление не требуется! |           |
|-------|-------------------------|------------------------------------------------------------------------------------|-----------|
|       |                         |                                                                                    | 달 Закрыть |
|       |                         |                                                                                    | <b>\</b>  |

## 2.6. Источники выброса

В этом окне представлен список источников выброса для конкретного предприятия. Каждый источник характеризуется номером площадки, цеха, источника и варианта. Комбинация этих четырех номеров должна быть уникальной, в противном случае при вводе данных возникнет сообщение об ошибке пользователя.

В этом окне доступны следующие функции:

- добавить источник клавиши F4 или «Ins», или нажать клавишу «стрелка вниз» на последней строке таблицы.
- ввод данных об источнике в таблицу осуществляется простым набором нужных данных с клавиатуры в поля таблицы. Перемещение на следующее поле клавиша Tab, на предыдущее поле клавиша Shift-Tab.
- удалить источник клавиши F8 или «Ctrl-Del».
- изменить источник выброса- клавиша F3.
- копировать источник клавиша *F2*.
- экспорт данных об источнике клавиша «F5». Если данные об этом источнике были импортированы автоматически, то экспорт будет произведен в нужный файл без запроса пользователя. В противном случае, пользователь должен будет указать имя файла для экспорта. Следует учесть, что экспорт невозможен, если не был произведен расчет выброса.
- печать данных клавиша «*Ctrl-F5*». Вывод отчета по одному источнику выбросов на принтер или в файл с предварительным просмотром отчета на экране.
- просмотр результатов расчета клавиша «*F6*».

Стандартные функции управления:

- режим редактирования клетки таблицы если начать вводить данные в клетку таблицы, то старые данные будут замещены (например, название предприятия), если же необходимо внести изменение в старые данные, то надо нажать клавишу «F2» и тогда можно с помощью клавиш «стрелка влево», «стрелка вправо», «Del» и «Backspace» редактировать данные.
- запись внесенных изменений в базу данных (при условии, что данные были только что отредактированы) клавиша «*Enter*».
- отмена внесенных изменений клавиша «*Esc*».
- перемещение по таблице: клавишами курсора можно перемещаться на одну строку или клетку, клавишами «Home» и «End» можно перемещаться в начало или конец строки, клавишами «Page Up» и «Page Down» можно пе-

ремещаться на страницу вверх и на страницу вниз, клавишами «*Ctrl-Home*» и «*Ctrl-End*» можно перемещаться в начало и конец таблицы.

- можно вызвать всплывающее меню, нажав правую кнопку мыши. Это меню дублирует все функции.
- справа от таблицы есть навигационная панель, которая позволяет:
  - о переместиться в начало таблицы;
  - о переместиться на одну строку вверх;
  - о переместиться на одну строку вниз;
  - о переместиться в конец таблицы;
  - о записать внесенные изменения в базу данных;
  - о отменить внесенные изменения.

Следует учитывать, что изменения не записываются в базу данных, пока курсор находится на той же строке или пользователь не воспользуется функцией «*Coxpa*нить изменения» на навигационной панели. При внесении изменений в базу данных могут возникнуть сообщения об ошибке, если пользователь указал код или название предприятия, которые уже используются.

## 2.7. Расчет выбросов

Это окно предназначено для ввода данных об источнике выброса. В зависимости от типа источника для расчета выброса необходимо задать следующие данные:

| Тип источника                 | Данные                                            |
|-------------------------------|---------------------------------------------------|
|                               | Свойства перегружаемого материала,                |
| Переевника пылящих материалов | его количество и условия перегрузки               |
| Пересьника усля в карьере     | Свойства перегружаемого материала,                |
| пересынка угля в карвере      | его количество и условия перегрузки               |
|                               | Свойства материала, геометрические                |
| Склады, хвостохранилища       | параметры склада                                  |
| Транспорт                     | Количество техники, тип и характери-              |
| I panenop I                   | стика. Свойства дороги                            |
| Fumony to poport              | Характеристики бурения, свойства ма-              |
| Буровые расоты                | териала                                           |
|                               | Количество взрывчатого вещества, объ-             |
| Part Inut to referre          | ем взорванной породы. Состав пыли                 |
| Взрывные рассты               | (твердых частиц) <sup>1</sup> и взрывчатого веще- |
|                               | ства <sup>2</sup>                                 |

<sup>1</sup> «Состав пыли (твердых частиц)» - если состав пыли не задан или задан не на 100%, значение приводится к 2902 (взвешенные вещества)

<sup>2</sup> «Взрывчатые вещества» - если состав взрывчатых веществ не задан или задан не на 100%, значение приводится к граммониту 79/21

Характерной особенностью операций по перегрузке, пересыпке сыпучих материалов является небольшая их продолжительность, во многих случаях менее 20 минут. В связи с этим при определении величины G<sub>tp</sub> следует учитывать время (продолжительность) производственной операции в течение часа (t<sub>p</sub>). Расчет величины G<sub>tp</sub> производится по алгоритму, заложенному в письме НИИ Атмосфера №1-2157/11-0-1 от 25.10.2011 «Об учете продолжительности операций по пересыпке сыпучих материалов».

| 🥦Источник выбросов "Перегрузка угля вне карьера" № 50 🛛 🔀  |                  |  |  |  |  |  |  |
|------------------------------------------------------------|------------------|--|--|--|--|--|--|
| Сервис                                                     |                  |  |  |  |  |  |  |
| 🕒 📾 😓                                                      |                  |  |  |  |  |  |  |
| Исходные данные                                            | 1                |  |  |  |  |  |  |
| Материал                                                   | Каменный уголь 💌 |  |  |  |  |  |  |
| Средства пылеподавления                                    | <b>•</b>         |  |  |  |  |  |  |
| Эффективность средств пылеподавления                       | 0                |  |  |  |  |  |  |
| Защищенность от внешних воздействий открыт                 | с 4 сторон       |  |  |  |  |  |  |
| 🔲 Применяется загрузочный рукав                            |                  |  |  |  |  |  |  |
| Влажность материала, %                                     | до 8 💌           |  |  |  |  |  |  |
| Крупность материала, мм                                    | 50-10            |  |  |  |  |  |  |
| Высота разгрузки материала, м                              | 0,5 💌            |  |  |  |  |  |  |
| Тип грейфера                                               | 2586A 🗾          |  |  |  |  |  |  |
| Залповый сброс материала при разгрузке автосамосвала, т    | отсутствует      |  |  |  |  |  |  |
| Количество перерабатываемого материала в час Gtp, т/ч      |                  |  |  |  |  |  |  |
| Продолжительность производственной операции в течение час  | са tp, мин. 60   |  |  |  |  |  |  |
| Количество перерабатываемого материала в год, т/год 126000 |                  |  |  |  |  |  |  |

Рисунок 1 - Расчетная форма для источника выброса типа "Пересыпка пылящих материалов"

Занеся данные и проведя расчет (клавиша *F6*), пользователь имеет возможность сформировать отчет (*Ctrl*+*F5*) или набор данных для передачи в УПРЗА «Эколог» или другую внешнюю программу.

Перемещение между ячейками для ввода данных осуществляется с помощью клавиш Tab (вперед) и Shift-Tab (назад).

## 3. Возможные проблемы и пути их решения

Мы постарались сделать все возможное для того, чтобы сделать нашу программу универсальной и избавить Вас от необходимости производить какие-либо настройки компьютера или операционной системы. Однако иногда, когда программа по тем или иным причинам не может выполнить необходимые действия самостоятельно, Вам могут пригодиться приведенные в этом разделе рекомендации. Обратите внимание на то, что все указанные ниже действия следует производить с правами доступа системного администратора.

#### При запуске программы выдается сообщение об ошибке вида «Не найден электронный ключ» или «Неверный электронный ключ».

Проверьте следующее:

Подсоединен ли к компьютеру электронный ключ и тот ли это ключ, для которого изготовлен данный экземпляр программы? Если нет, установите нужный ключ. Надежен ли контакт ключа с тем портом, к которому он подсоединен? Если нет, обеспечьте надежный контакт.

Установлен ли на компьютере драйвер электронного ключа (поставляется вместе с программами в отдельном каталоге на компакт-диске или на отдельной дискете)? Если нет, установите драйвер.

Исправен ли порт, к которому подсоединен ключ? Проще всего проверить это, попытавшись установить и запустить программу на другом компьютере.

Если приведенные выше рекомендации не помогают, воспользуйтесь поставляемыми вместе с программами (в отдельном каталоге на компакт-диске) утилитами поиска и проверки ключа keydiag.exe и grddiag.exe и направьте результаты их работы в Фирму «Интеграл» по адресу <u>eco@integral.ru</u>.

Порядок действий:

- 1. Запустить КЕҮДІАС.ЕХЕ;
- 2. В корневом каталоге диска С: будет создан файл keys.xml, который необходимо прикрепить к письму.
- 3. Запустить GRDDIAG.EXE, сформировать отчет.

В окне программы GRDDIAG надо нажать на кнопку «Полный отчет», после чего в браузере по умолчанию будет сформирован отчет утилиты диагностики. Этот отчет надо сохранить (CTRL+S) в виде "\*.html" (или лучше "\*.mht") и переслать в наш адрес.

В сопроводительном письме укажите название организации-пользователя программы, номер электронного ключа, обстоятельства выхода ключа из строя. В заключение мы еще раз хотели бы подчеркнуть, что Вы всегда можете рассчитывать на нашу поддержку во всех аспектах работы с программой. Если Вы столкнулись с проблемой, не описанной в настоящем Руководстве, просим Вас обратиться к нам по указанным ниже координатам либо воспользоваться командой «Сообщить об ошибке» из меню «?» в главном окне программы (см. п. 2.5).

> Фирма «Интеграл» Тел. (812)740-11-00 (многоканальный) Факс (812) 717-70-01 Прямой московский номер (495) 221-08-56 Для писем: 191036, Санкт-Петербург, ул. 4-я Советская, 15Б.

> > E-mail: eco@integral.ru Адрес в интернете: http://www.integral.ru ICQ 471-490-073